### 在思科商務350系列交換器上設定安全殼層 (SSH)使用者驗證設定

### 目標

本文提供有關如何在思科商務350系列交換器上設定使用者端使用者驗證的說明。

簡介

安全殼層(SSH)是一種通訊協定,可為特定網路裝置提供安全的遠端連線。此連線提供的功能與 Telnet連線類似,只是經過加密。SSH允許管理員通過命令列介面(CLI)使用第三方程式配置交換機 。

在通過SSH的CLI模式下,管理員可以在安全連線中執行更高級的配置。在網路管理員實際不在網路站點的情況下,SSH連線對於遠端排除網路故障非常有用。交換機讓管理員驗證和管理使用者通過SSH連線到網路。身份驗證通過使用者可用於建立到特定網路的SSH連線的公鑰進行。

SSH客戶端功能是通過SSH協定運行的應用程式,用於提供裝置身份驗證和加密。它使裝置能夠與 運行SSH伺服器的另一裝置建立安全加密連線。通過身份驗證和加密,SSH客戶端允許通過不安全 的Telnet連線進行安全通訊。

#### 適用裝置 |軟體版本

- CBS350(<u>產品手冊)</u> | 3.0.0.69(下載<u>最新版本)</u>
- CBS350-2X(產品手冊) | 3.0.0.69(下載<u>最新版本)</u>
- CBS350-4X(<u>產品手冊)</u> | 3.0.0.69(下載<u>最新版本)</u>

### 配置SSH客戶端使用者身份驗證設定

#### 啟用SSH服務

為了支援開箱即用裝置(出廠預設配置的裝置)的自動配置,預設情況下禁用SSH伺服器身份驗證 。

步驟1.登入到基於Web的實用程式,然後選擇Security > TCP/UDP Services

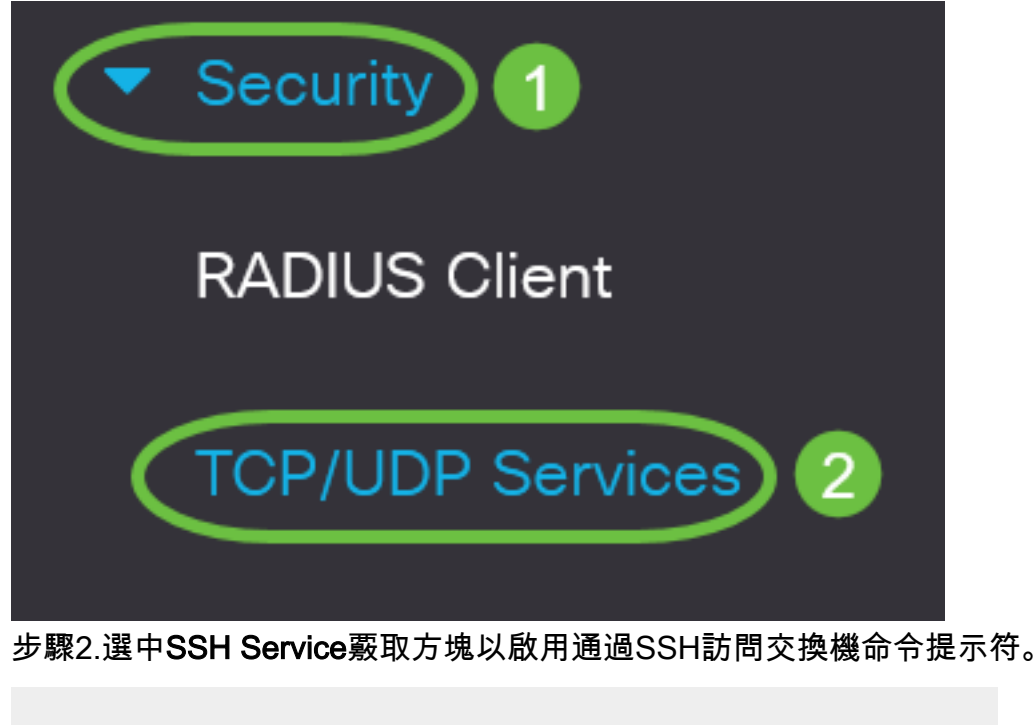

# **TCP/UDP** Services

| HTTP Service:   | 🥑 Enable |
|-----------------|----------|
| HTTPS Service:  | 🥑 Enable |
| SNMP Service:   | Enable   |
| Telnet Service: | Enable   |
| SSH Service:    | Enable   |

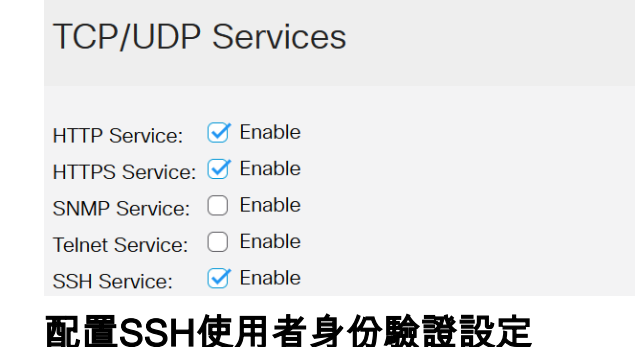

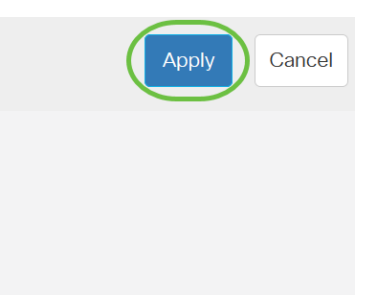

使用此頁可以選擇SSH使用者身份驗證方法。如果選擇密碼方法,則可以在裝置上設定使用者名稱 和密碼。如果選擇了公鑰或私鑰方法,您還可以生成Ron Rivest、Adi Shamir和Leonard Adleman(RSA)或數位簽章演算法(DSA)金鑰。

引導裝置時,會為該裝置生成RSA和DSA預設金鑰對。其中一個金鑰用於加密從SSH伺服器下載的 資料。預設情況下使用RSA金鑰。如果使用者刪除其中一個或兩個金鑰,則重新生成它們。

步驟1.登入到交換機的基於Web的實用程式,然後在「顯示模式」下拉選單中選擇「高級」。

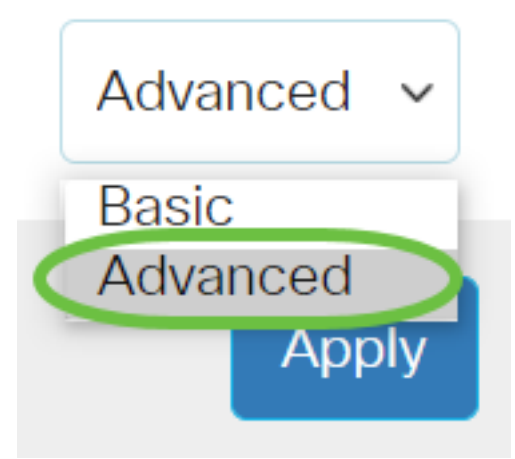

步驟2.從選單中選擇Security > SSH Client > SSH User Authentication。

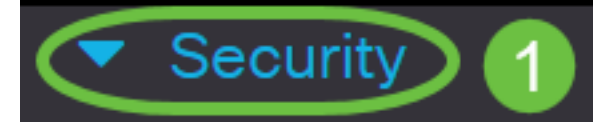

TACACS+ Client

**RADIUS** Client

RADIUS Server

Password Strength

Mgmt Access Method

Management Access Authentication

- Secure Sensitive Data Management
- SSL Server
- SSH Server

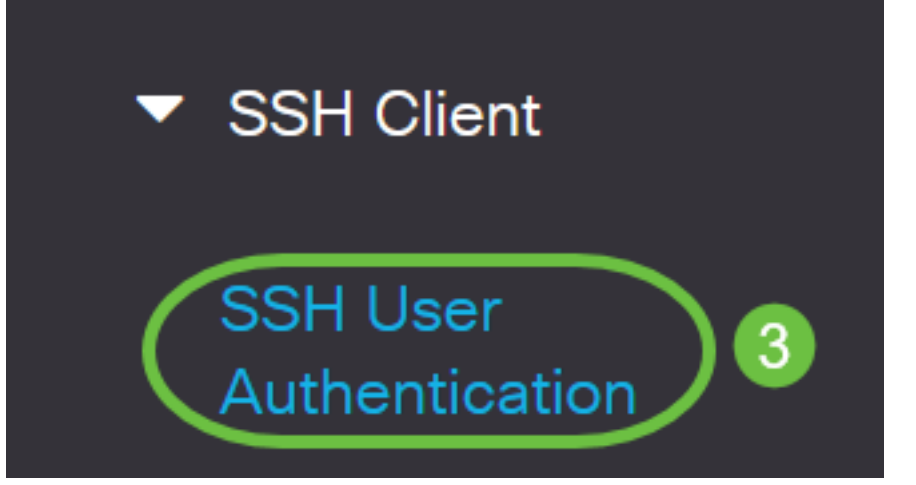

步驟3.在Global Configuration下,按一下所需的SSH使用者身份驗證方法。

# **Global Configuration**

SSH User Authentication Method: 🔘 By Password

By RSA Public Key

By DSA Public Key

當裝置(SSH客戶端)嘗試建立到SSH伺服器的SSH會話時,SSH伺服器使用以下方法之一進行客 戶端身份驗證:

- By Password 此選項可讓您配置用於使用者身份驗證的密碼。這是預設設定,預設密碼為匿 名。如果選擇此選項,請確保已在SSH伺服器上建立使用者名稱和密碼憑據。
- By RSA Public Key 此選項可讓您使用RSA公鑰進行使用者身份驗證。RSA金鑰是基於大整 數分解的加密金鑰。此金鑰是用於SSH使用者身份驗證的最常見金鑰型別。
- By DSA Public Key 此選項可讓您使用DSA公鑰進行使用者身份驗證。DSA金鑰是基於 ElGamal離散演算法的加密金鑰。此金鑰不常用於SSH使用者身份驗證,因為身份驗證過程需 要較長時間。

在本示例中,選擇了By Password。

步驟4.在Credentials區域中,在Username欄位中輸入使用者名稱。

| Credentials |              |                         |                               |
|-------------|--------------|-------------------------|-------------------------------|
| 🜣 Username: | ciscosbuser1 | (12/70 char             | acters used)                  |
| Password:   | Encrypted    | AUy3Nne84DHjTuVuzd1Ays( |                               |
|             | ⊖ Plaintext  |                         | (Default Password: anonymous) |

#### 步驟5.(可選)如果您在步驟2中選擇了按密碼,請按一下該方法,然後在*Encrypted*或*Plaintext*欄 位中輸入密碼。

| 位中輸入密碼。                              |                               |                               |                      |                     |
|--------------------------------------|-------------------------------|-------------------------------|----------------------|---------------------|
| Credentials                          |                               |                               |                      |                     |
| 🜣 Username:                          | ciscosbuser1                  | (12                           | /70 characters used) |                     |
| Password:                            | <ul> <li>Encrypted</li> </ul> | AUy3Nne84DHjTuVuz             | zd1Ays(              |                     |
|                                      | • Plaintext                   | C1\$C0SBSwi+ch                | (Default Pa          | ssword: anonymous)  |
| 選項包括:                                |                               |                               |                      |                     |
| • Encrypted — 此選項可<br>• 明文 — 此選項可讓您輔 | 讓您輸入密碼的<br>ì入明文密碼。            | 加密版本。                         |                      |                     |
| 在此示例中,選擇純文字檔                         | 案並輸入純文字                       | 檔案密碼。                         |                      |                     |
| 步驟6.按一下Apply以儲存驗                     | 證組態。                          |                               |                      |                     |
| SSH User Au                          | uthentic                      | ation                         | Apply                | Cancel              |
|                                      |                               | 🕖 By RSA Pi                   | ublic Key            |                     |
|                                      |                               | 🔘 By DSA Pu                   | ublic Key            |                     |
|                                      |                               |                               |                      |                     |
| Credentials                          |                               |                               |                      |                     |
| 🗢 Username:                          |                               | ciscosbuser                   | 1                    | (12/70 ch           |
| Password:                            |                               | <ul> <li>Encrypted</li> </ul> | AUy3Nne84            | DHjTuVuzd1Ays       |
|                                      |                               | Plaintext                     | C1\$C0SBSv           | vi+ch               |
| 步驟7。(可選)按一下 <b>Res</b><br>OK繼續。      | store Default Cr              | edentials以恢復預                 | 設的使用者名稱和額            | 密碼,然後按一下            |
| SSH User Authen                      | tication                      | Apply                         | Cancel Restore       | Default Credentials |
|                                      |                               |                               |                      |                     |

Global Configuration

### **Confirm Restore Default Credentials**

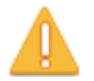

The Username and Password will be restored to the default values (anonymous/anonymous). Do you want to continue?

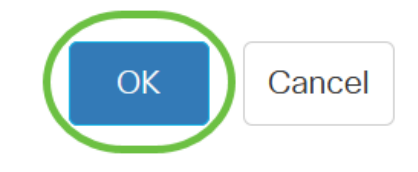

使用者名稱和密碼將恢復為預設值:匿名/匿名。

步驟8.(可選)按一下**將敏感資料顯示為純文字檔案**以純文字檔案格式顯示頁面的敏感資料,然後 按一下**OK**繼續。

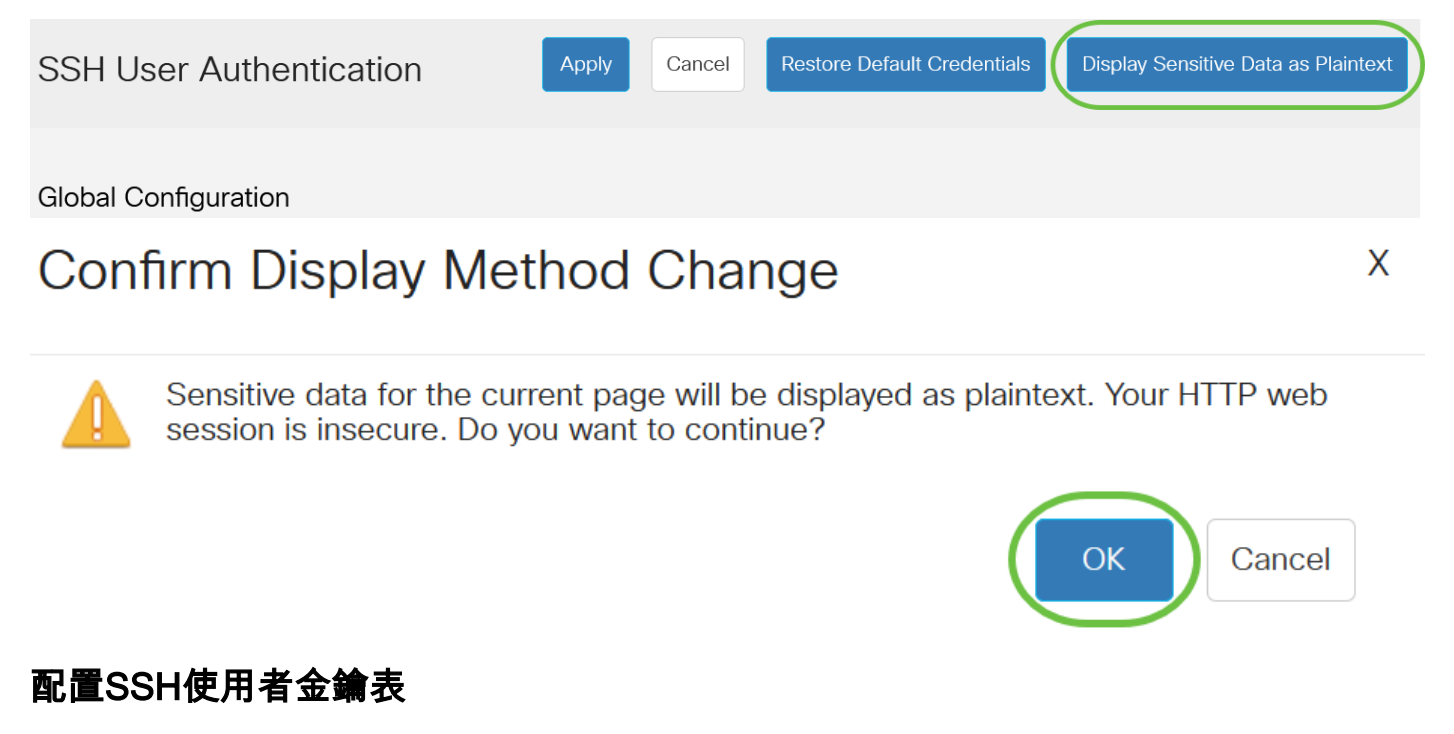

步驟9.選中您要管理的金鑰的覈取方塊。

SSH User Key Table

| Ge         | nerate   | 📝 前 Det        | ails                                                |
|------------|----------|----------------|-----------------------------------------------------|
| $\bigcirc$ | Кеу Туре | Key Source     | Fingerprint                                         |
| $\bigcirc$ | RSA      | Auto Generated | MD5:c0:b4:8a:25:26:52:56:8f:4e:f5:a4:fa:a7:cc:0a:b2 |
| $\bigcirc$ | DSA      | Auto Generated | MD5:03:c8:0b:9b:a2:88:86:f8:49:0d:d2:51:81:f3:cd:c6 |

在本示例中,選擇了RSA。

步驟10。(可選)按一下Generate以生成新金鑰。新金鑰將覆蓋選中的金鑰,然後按一下OK繼續。

| SSH (            | Jser Key Tat | ble            |                                                     |
|------------------|--------------|----------------|-----------------------------------------------------|
| Generate Details |              |                |                                                     |
| $\bigcirc$       | Кеу Туре     | Key Source     | Fingerprint                                         |
|                  | RSA          | Auto Generated | MD5:c0:b4:8a:25:26:52:56:8f:4e:f5:a4:fa:a7:cc:0a:b2 |
| $\bigcirc$       | DSA          | Auto Generated | MD5:03:c8:0b:9b:a2:88:86:f8:49:0d:d2:51:81:f3:cd:c6 |
|                  |              |                |                                                     |

### **Confirm Key Generation**

Х

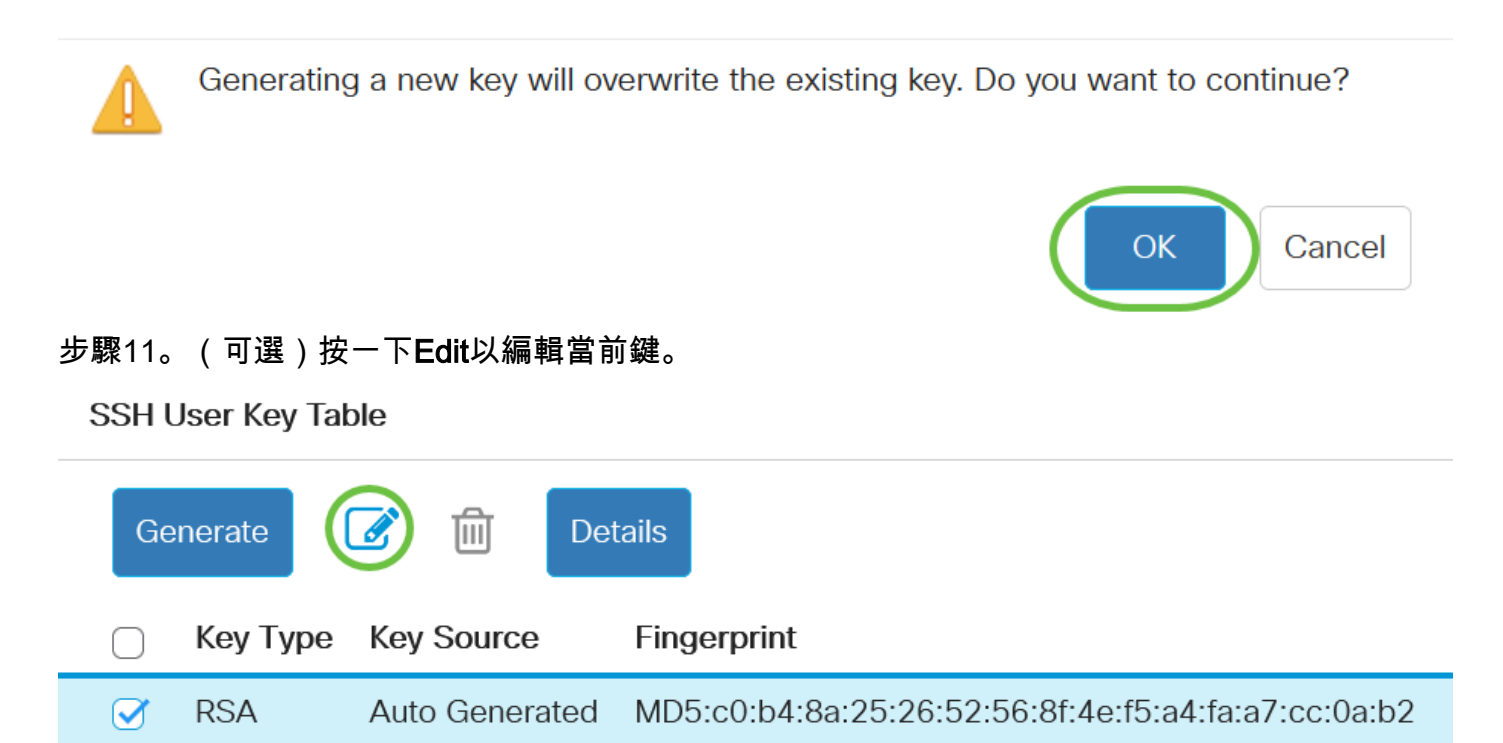

MD5:03:c8:0b:9b:a2:88:86:f8:49:0d:d2:51:81:f3:cd:c6

步驟12.(可選)從Key Type下拉選單中選擇金鑰型別。

Auto Generated

DSA

 $\cap$ 

# Edit SSH Client Authentication Settings

When a Key is entered, it should contain the "BEGIN" and "END"

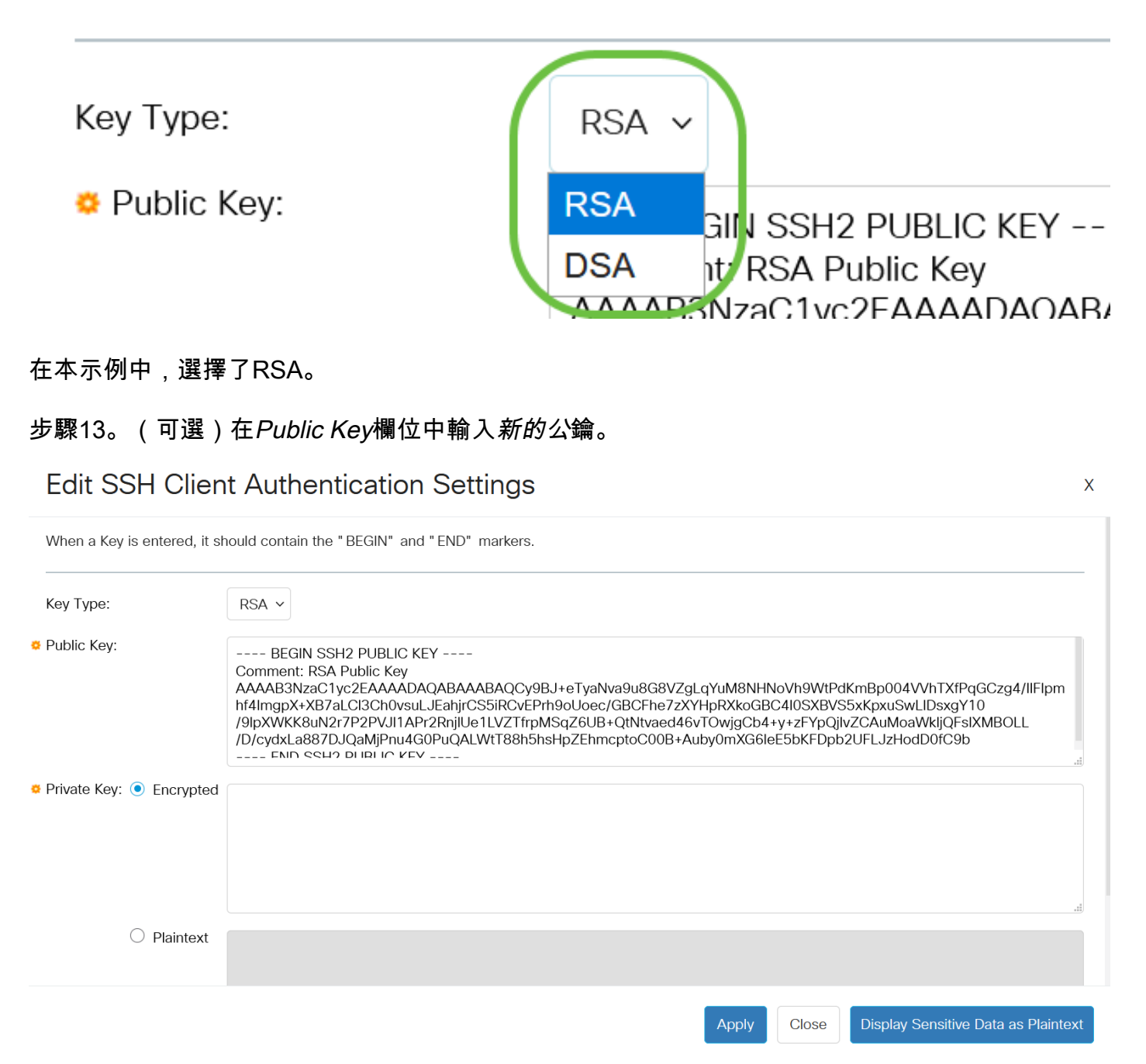

步驟14。(可選)在Private Key(私鑰)欄位中輸入新的私鑰。

您可以編輯私鑰,並且可以按一下「已加密」將當前私鑰顯示為加密文本,或者按一下「純文字檔 案」將當前私鑰顯示為純文字檔案。

步驟15。(可選)按一下**Display Sensitive Data as Plaintext**以純文字檔案格式顯示頁面的加密資料 ,然後按一下**OK**繼續。

### Edit SSH Client Authentication Settings

| When a Key is entered, it sl | nould contain the "BEGIN" and "END" markers.                                                                                                    |
|------------------------------|----------------------------------------------------------------------------------------------------|
| Кеу Туре:                    | RSA ~                                                                                                    |
| <sup>©</sup> Public Key:     | BEGIN SSH2 PUBLIC KEY<br>Comment: RSA Public Key<br>AAAB3NzaC1yc2EAAAADAQABAAABAQCy9BJ+eTyaNva9u8G8VZgLqYuM8NHNoVh9WtPdKmBp004VVhTXfPqGCzg4/IIFlpm<br>hf4ImgpX+XB7aLCl3Ch0vsuLJEahjrCS5iRCvEPrh9oUoec/GBCFhe7zXYHpRXkoGBC4I0SXBVS5xKpxuSwLIDsxgY10<br>/9IpXWKK8uN2r7P2PVJI1APr2RnjIUe1LVZTfrpMSqZ6UB+QtNtvaed46vTOwjgCb4+y+zFYpQjIvZCAuMoaWkljQFsIXMBOLL<br>/D/cydxLa887DJQaMjPnu4G0PuQALWtT88h5hsHpZEhmcptoC00B+Auby0mXG6IeE5bKFDpb2UFLJzHodD0fC9b |
| Private Key: 💿 Encrypted     |                                                                                                    |
| ⊖ Plaintext                  |                                                                                                    |
|                              | Apply Close Display Sensitive Data as Plaintext                                                                                                    |
| Confirm                      | Display Method Change                                                                                                    |

## Confirm Display Method Change

Sensitive data for the current page will be displayed as plaintext. Do you want to continue?

Don't show me this again

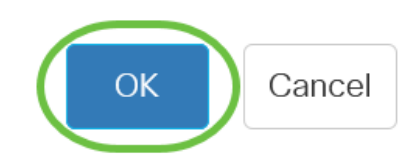

步驟16.按一下Apply以儲存變更,然後按一下Close。

### Edit SSH Client Authentication Settings

步驟17。(可選)按一下Delete以刪除檢查的金鑰。

SSH User Key Table

| Generate Details |          |                |                                                     |
|------------------|----------|----------------|-----------------------------------------------------|
| $\bigcirc$       | Кеу Туре | Key Source     | Fingerprint                                         |
|                  | RSA      | User Defined   | MD5:02:26:b2:5c:56:51:b6:cf:db:fa:f7:b5:1a:26:7e:33 |
| $\bigcirc$       | DSA      | Auto Generated | MD5:03:c8:0b:9b:a2:88:86:f8:49:0d:d2:51:81:f3:cd:c6 |

步驟18。(可選)出現如下所示的確認消息提示後,按一下OK刪除該金鑰。

### Delete User Generated Key

The selected user defined key will be deleted and replaced by an auto generated key. Do you want to continue?

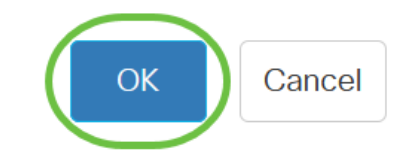

Х

步驟19。(可選)按一下Details檢視選中金鑰的詳細資訊。

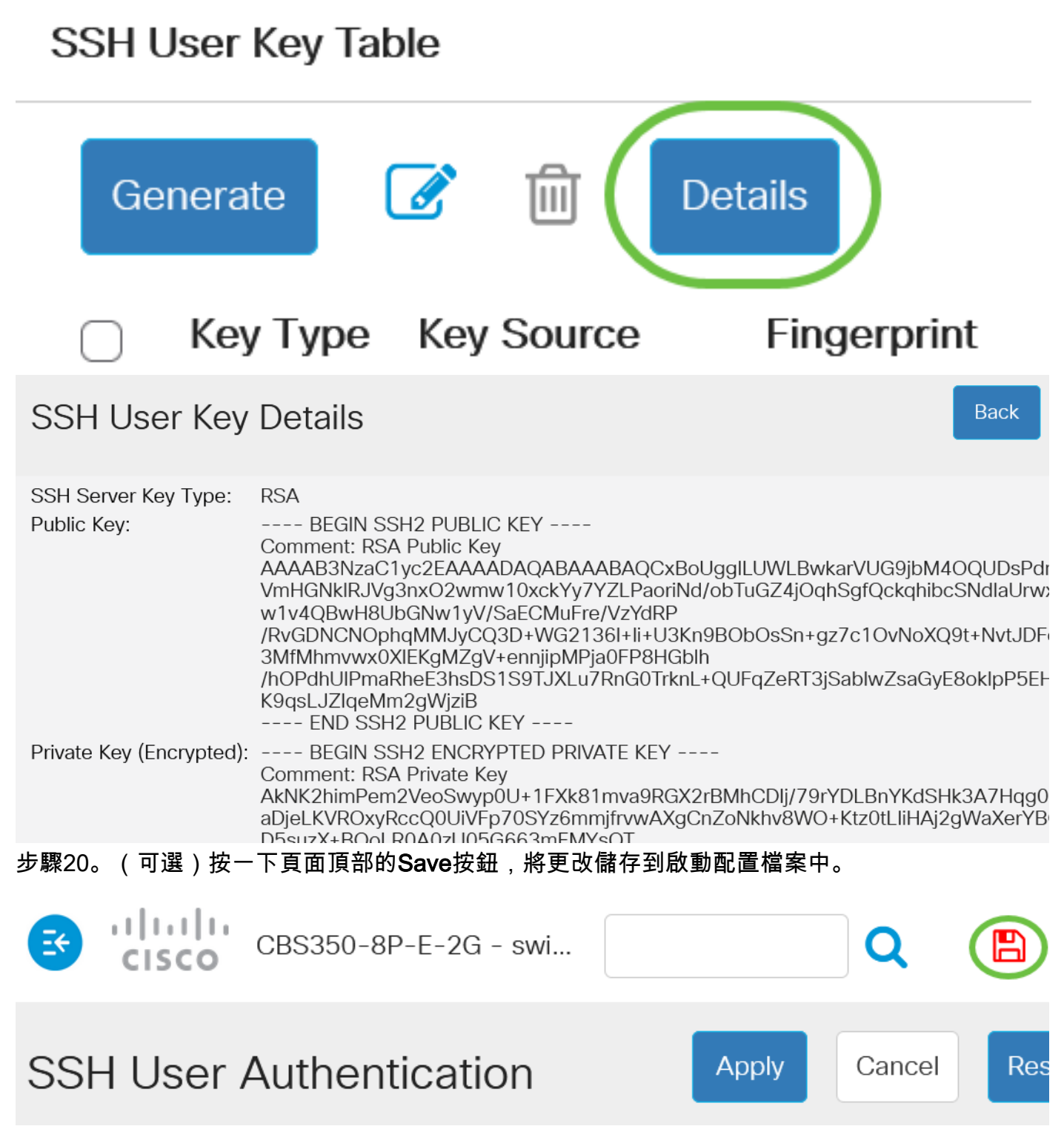

現在,您已在思科商務350系列交換器上設定使用者端使用者驗證設定。